## Anleitung: Einrichten des Elternzugangs für Fuxnoten

- Image: Compare of production

  Image: Compare of production

  Image: Compare of production

  Image: Compare of production

  Image: Compare of production

  Image: Compare of production

  Image: Compare of production

  Image: Compare of production

  Image: Compare of production

  Image: Compare of production

  Image: Compare of production

  Image: Compare of production

  Image: Compare of production

  Image: Compare of production

  Image: Compare of production

  Image: Compare of production

  Image: Compare of production

  Image: Compare of production

  Image: Compare of production

  Image: Compare of production

  Image: Compare of production

  Image: Compare of production

  Image: Compare of production

  Image: Compare of production

  Image: Compare of production

  Image: Compare of production

  Image: Compare of production

  Image: Compare of production

  </t
- 1. Auf die Web-Seite gehen: https://100075.fuxnoten.net/webinfo

2. Login und Passwort aus dem Brief eingeben

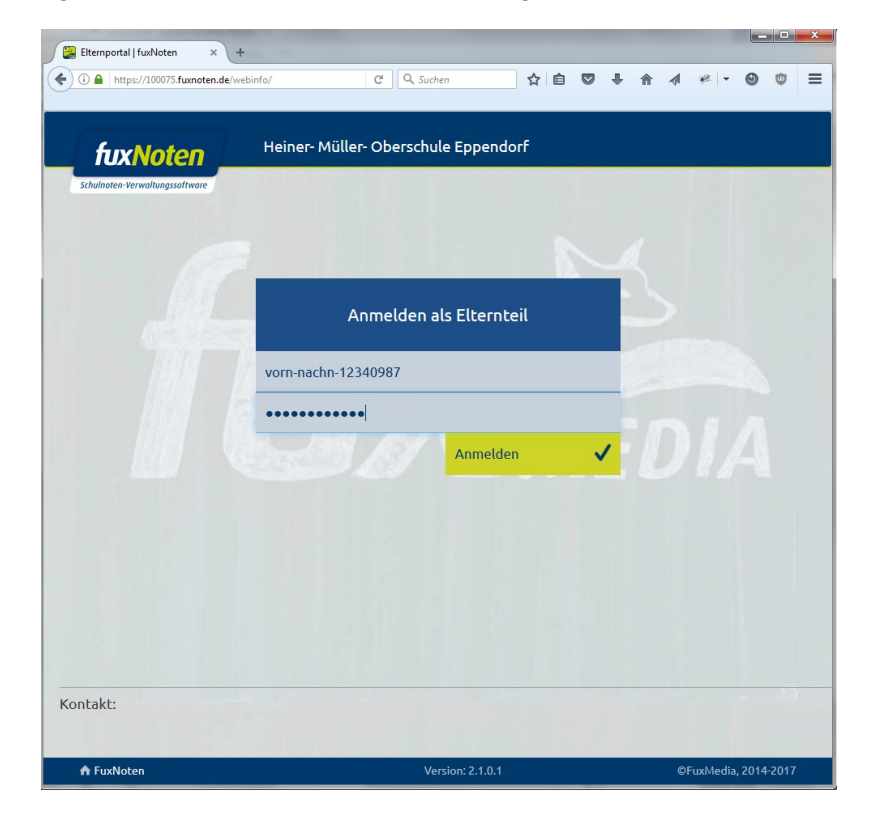

3. Nach dem Klick auf Anmelden erscheint folgendes Formular. Dort bitte die E-Mail-Adresse eingeben, mit der das Login verknüpft sein soll

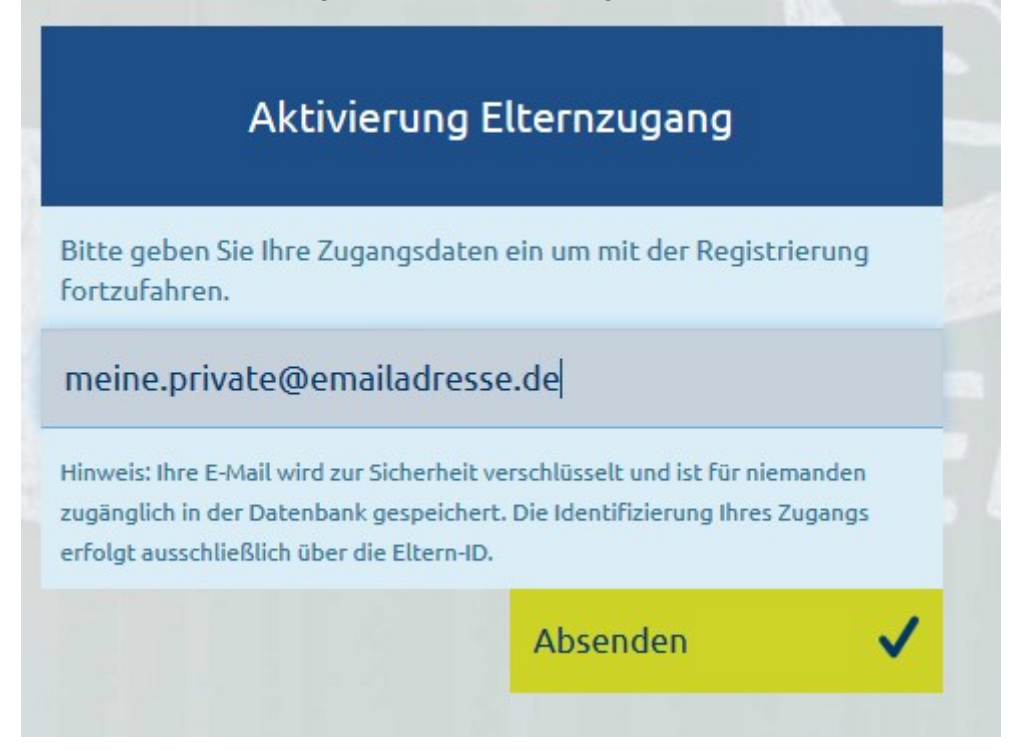

4. Nach Klick auf Absenden erscheint folgender Text über dem Login (die neue Anmeldemaske einfach ignorieren!):

| Bitte uberprufen Sie auch Ihren Spam Ordne | r. |
|--------------------------------------------|----|
|                                            |    |
| Anmelden als Elternteil                    |    |
| Nutzername                                 |    |
|                                            |    |
|                                            |    |

## 5. Überprüfen Sie Ihr E-Mail-Postfach. Es sollte folgende Mail kommen:

| ☆                 | Elternzugang aktivieren FuxNoten https://100075.fuxnot • kuehn                                                                              |                         | • 22:13                   |                   |    |
|-------------------|----------------------------------------------------------------------------------------------------|-------------------------|---------------------------|-------------------|----|
|                   | Re: Bitte um Hilfe beim einloggen in das digitale Klasse • Carolin Klinger                                                                  |                         | • 18:34                   |                   |    |
| Von <b>ku</b>     |                                                                                                    | 🛧 Antworten             | → Weiterleiten            | Archivieren       | 6  |
| etreff <b>Elt</b> | rnzugang aktivieren FuxNoten https://100075.fuxnoten.de/                                                                                    |                         |                           |                   |    |
| An                | n Swedapy                                                                                                    |                         |                           |                   | Ar |
|                   |                                                                                                    | Heiner- Mi              | üller- Obers<br>Eppe      | chule<br>ndorf    |    |
|                   |                                                                                                    | G                       | roßwaltersdo<br>09575 Epp | rfer 6a<br>endorf |    |
|                   | Sehr geehrte Eltern,                                                                                                    |                         |                           |                   |    |
|                   | Ihr Zugang zum FuxNoten Elternportal ist nun aktiviert.<br>Bitte nutzen Sie den angezeigten Link <u>Neues Passwort er</u><br>abzuschließen. | <u>stellen</u> , um die | Registrierung             |                   |    |
|                   | Mit freundlichen Grüßen,Heiner- Müller- Oberschule Epp                                                                                      | pendorf                 |                           |                   |    |
|                   | Heiner- Müller- Oberschule Eppendorf - rechtlich                                                                                            | er Vertreter: He        | err Bachmann              | © 201             | 7  |

6. Klicken Sie auf den Link "Neues Passwort erstellen" oder kopieren Sie den Link in Ihren Browser

|                                                                          | Aktivierung I                                                                                                   | Elternzugang                                                                                     |
|--------------------------------------------------------------------------|----------------------------------------------------------------------------------------------------|--------------------------------------------------------------------------------------------------|
| ▲ Das einge<br>entsprechen<br>Es muss mine<br>Großbuchst<br>Die erlaubte | gebene Passwort mus<br>l<br>destens <b>6</b> Zeichen lan<br>g <b>ben Zahlen Sonderz</b><br>n Sonderzeichen sind | ss der Passwortrichtlinie<br>g sein und folgendes enthalten:<br>zeichen<br>?!., "§\$%&()=~#<>_+* |
| Geben Sie Ih                                                             | e Daten ein                                                                                                    |                                                                                                  |
|                                                                          |                                                                                                    |                                                                                                  |
| E-Mail Adr                                                               | esse                                                                                                    |                                                                                                  |
| Passwort                                                                 |                                                                                                    |                                                                                                  |
| Passwort                                                                 | viederholen                                                                                                    |                                                                                                  |
| 🗖 Hinweis z                                                              | ur Datenverarbeitun                                                                                             | g akzeptiert                                                                                     |
|                                                                          |                                                                                                    | Abcondon                                                                                         |

Seite 3 Anleitung Elternzugang Fuxnoten, Stand 29.9.2017 7. Wählen Sie sich einen Benutzernamen und das Passwort für den Zugang zum Digitalen Notenbuch (Achtung, Passwort-Richtlinien beachten!)

|                                                    | Aktivierung Elternzugang                                                                                                    |
|----------------------------------------------------|----------------------------------------------------------------------------------------------------|
| ▲ Das eing<br>entspreche<br>Es muss mi<br>Großbuch | regebene Passwort muss der Passwortrichtlinie<br>en!<br>ndestens 6 Zeichen lang sein und folgendes enthalten:<br>staben Zahlen Sonderzeichen<br>en Sonderzeichen sind ?! |
| Richtlinien<br>Passwörter                          | erfüllt<br>stimmen überein                                                                                                    |
| Selbstge                                           | waehlerBenutzername                                                                                                    |
| meine.pr                                           | ivate@emailadresse.de                                                                                                    |
| •••••                                              |                                                                                                    |
| •••••                                              | •••                                                                                                    |
| Hinweis                                            | zur Datenverarbeitung akzeptiert                                                                                                    |
|                                                    |                                                                                                    |

8. Nach dem Absenden:

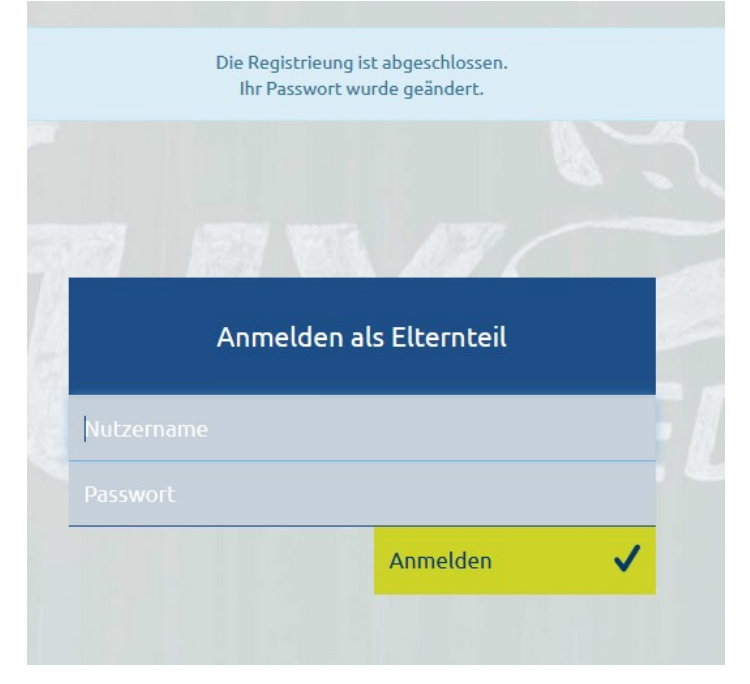

9. Nun kann man sich auf dieser Seite als Elternteil anmelden

| Anme                | lden als Elternteil |   |
|---------------------|---------------------|---|
| SelbstgewaehlterBei | nutzername          |   |
| •••••               |                     |   |
|                     | Anmelden            | J |

10. Nach dem Klick auf <Anmelden> bekommt man wieder die Anmeldemaske, aber mit dem Hinweis oben, das man ein Mail mit dem **Login-Link** zu den Noten erhalten wird:

| Anmelden als Elternteil<br>Nutzername<br>Passwort |          | Sie haben sich erfolgreich angemelded.<br>Ihren Login-Link erhalten Sie per E-Mail. |
|---------------------------------------------------|----------|-------------------------------------------------------------------------------------|
| Anmelden als Elternteil<br>Nutzername<br>Passwort |          |                                                                                     |
| Anmelden als Elternteil<br>Nutzername<br>Passwort |          |                                                                                     |
| Nutzername<br>Passwort                            |          | Anmelden als Elternteil                                                             |
| Passwort                                          | Nutzerna | ame                                                                                 |
|                                                   |          | t                                                                                   |

11. Dann sollte man folgende Mail bekommen:

|                  | Elternportal FuxNoten https://100075.fuxnoten.de/   kuehn      | • 20.09.2017 22:16                             |
|------------------|----------------------------------------------------------------|------------------------------------------------|
|                  | Elternzugang aktivieren FuxNoten https://100075.fuxnot • kuehn | <ul> <li>20.09.2017 22:11</li> </ul>           |
| (on <b>ku</b>    | Jehn 🕯                                                         | 🔦 Antworten 🔿 Weiterleiten 🔂 Archivieren 🌢 Jun |
| reff <b>El</b> t | ternportal FuxNoten https://100075.fuxnoten.de/                |                                                |
| An M             | lich <gjloose@t-online.de>☆</gjloose@t-online.de>              | Ande                                           |
|                  |                                                                | Heiner- Müller- Oberschule<br>Eppendorf        |
|                  |                                                                | Großwaltersdorfer 6a<br>09575 Eppendorf        |
|                  | Sehr geehrte Damen und Herren,                                 |                                                |
|                  | Sie können das Elternportal über folgende Adresse              | aufrufen: <u>Zum Elternportal</u>              |
|                  | Heiner- Müller- Oberschule Eppendorf - rec                     | htlicher Vertreter: Herr Bachmann              |
|                  |                                                                | © 2017                                         |

12. Nun bitte wieder den Link klicken oder in den Browser kopieren – nun endlich sieht man die Schulnoten seines Kindes!

|                        | 0757           |        |       |       | 6 - 1 |        | 1    |      | en l |     | 0.0         |       |      |      |    |       |           |    |     | 4   |    | 0    |     |
|------------------------|----------------|--------|-------|-------|-------|--------|------|------|------|-----|-------------|-------|------|------|----|-------|-----------|----|-----|-----|----|------|-----|
| 1 nttps://100          | 075. <b>TU</b> | ixnote | n.de/ | webin | ro/ac | count/ | (    | V    | لي   | e   | <b>Q</b> 51 | Jonen |      |      | X  |       | 0         | -  | 101 | ~(1 | *  | 0    | 1   |
| C                      |                |        | -     |       |       | •      |      |      |      |     |             |       |      | 1 (  |    |       | Resources |    |     |     |    |      |     |
| fuxNo                  | ote            | n      | L     |       | не    | iner   | - MI | ulle | r- 0 | Der | schu        | le E  | open | dori |    | Pruci | ken       |    |     |     |    |      |     |
| Schulnoten-Verwaltu    | ngssof         | tware  |       |       |       |        |      |      |      |     |             |       |      |      |    |       |           |    |     |     |    |      |     |
|                        |                |        |       |       |       |        |      |      |      |     |             |       |      |      |    |       |           |    |     |     |    |      |     |
| Notenübersic           | nt             |        |       |       |       |        |      |      |      |     |             |       |      |      |    |       |           |    |     |     |    |      |     |
| Jakob Loose            |                |        |       |       |       |        |      |      |      |     |             |       |      |      |    |       |           |    |     |     |    |      |     |
| Biologie               |                | No     | ten   |       |       |        |      |      |      |     |             |       |      |      |    |       | 20.0      |    |     |     |    |      | 4   |
| Bereich                | НJ             | 1      | 2     | 3     | 4     | 5      | 6    | 7    | 8    | 9   | 10          | 11    | 12   | 13   | 14 | 15    | 16        | 17 | 18  | 19  | 20 | ØG   | \$  |
| Klassenarbeiten        | 1              |        |       |       |       |        |      |      |      |     |             |       |      |      |    |       |           |    |     |     |    | 0,00 |     |
| sonstige<br>Leistungen | 1              |        |       |       |       |        |      |      |      |     |             |       |      |      |    |       |           |    |     |     |    | 0,00 |     |
| Klassenarbeiten        | 2              |        |       |       |       |        |      |      |      |     |             |       |      |      |    |       |           |    |     |     |    | 0,00 | 0,  |
| sonstige<br>Leistungen | 2              |        |       |       |       |        |      |      |      |     |             |       |      |      |    |       |           |    |     |     |    | 0,00 |     |
| Chemie                 |                | No     | ten   |       |       |        |      |      |      |     |             |       |      |      |    |       |           |    |     |     |    |      |     |
| Bereich                | HJ             | 1      | 2     | 3     | 4     | 5      | 6    | 7    | 8    | 9   | 10          | 11    | 12   | 13   | 14 | 15    | 16        | 17 | 18  | 19  | 20 | ØG   | 6   |
| Klassenarbeiten        | 1              |        |       |       |       |        |      |      |      |     |             |       |      |      |    |       |           |    |     |     |    | 0,00 |     |
| sonstige<br>Leistungen | 1              |        |       |       |       |        |      |      |      |     |             |       |      |      |    |       |           |    |     |     |    | 0,00 |     |
| Klassenarbeiten        | 2              |        |       |       |       |        |      |      |      |     |             |       |      |      |    |       |           |    |     |     |    | 0,00 | 10, |
| sonstige               | 2              |        |       |       |       |        |      |      |      |     |             |       |      |      |    |       |           |    |     |     |    | 0,00 | 1   |

13. Das Ausdrucken der Noten geht über den Button <Drucken>. Allerdings hat das **nur im Internet Explorer** funktioniert, der Firefox Browser blieb hängen.

| Drucken            |                        | X                          |
|--------------------|------------------------|----------------------------|
| Allgemein Optionen |                        |                            |
| Drucker auswähler  | 1                      |                            |
| 🖶 Fax - HP Off     | icejet 6700 (Netzwerk) | 🖶 HP Officejet 6700 (Netzw |
|                    | 100                    | Microsoft XPS Documen      |
| RE HP DESKIEL /    | 100                    |                            |

14. Nach Sichtung der Noten bitte wieder abmelden (der <Ausgang> befindet sich rechts oben):

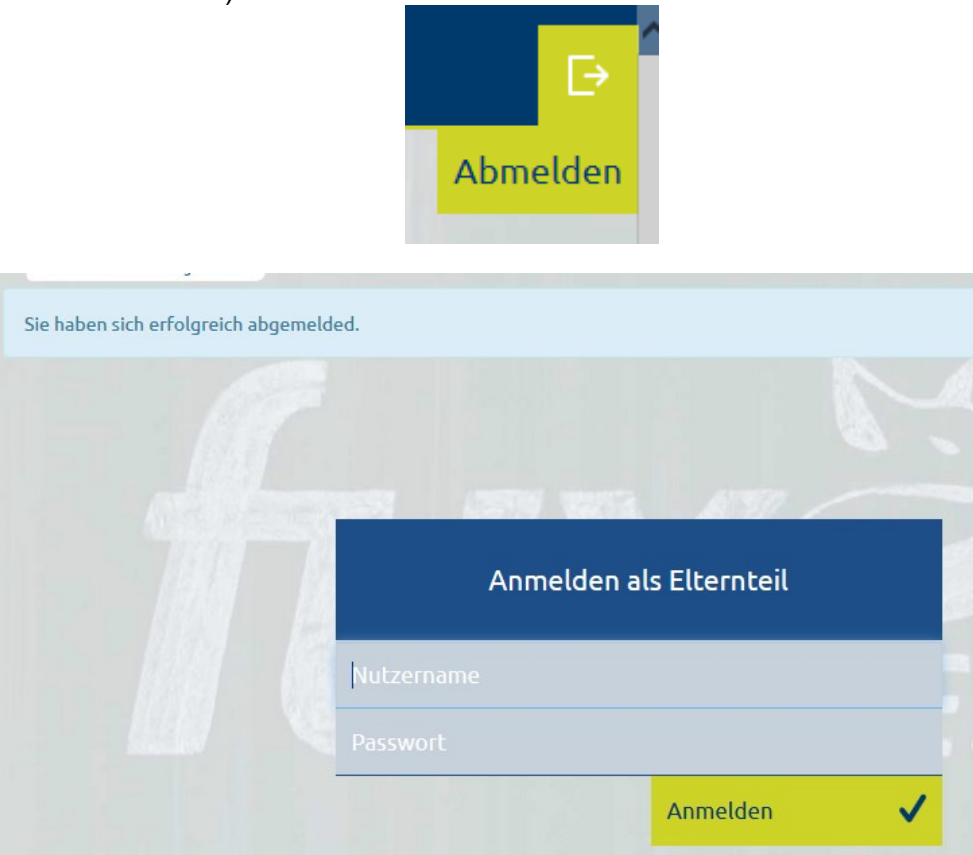

Diese Anmeldung wurde unter Windows 7 mit dem Firefox-Browser durchgeführt, es sollte aber analog auch unter anderen Systemen funktionieren.